# Melden via www.mijnboerennatuur.nl

In deze instructie staat uitgelegd hoe u een melding van uitgevoerd beheer kan invoeren en aan ons kunt doorgeven. Deze melding doet u via <u>www.mijnboerennatuur.nl</u>.

## Hoe voert u een melding in?

Nadat u bent ingelogd op <u>www.mijnboerennatuur.nl</u> gaat u naar de pagina 'Kaart' toe (zie bijlage 1 voor meer informatie over het inloggen). Op de kaartpagina vindt u een overzicht van al uw beheereenheden en deze beheereenheden worden getoond op de kaart. Volg onderstaande stappen om een melding in te voeren.

## **STAP 1: KLIK DE BEHEEREENHEID AAN**

Zoek in de lijst de beheereenheid op waarvoor u het beheer heeft uitgevoerd. Ook kunt u een beheereenheid op de kaart selecteren door de betreffende beheereenheid aan te klikken. Via een tablet of mobiele telefoon kunt u switchen tussen de knoppen 'Kaart' en 'Velden'.

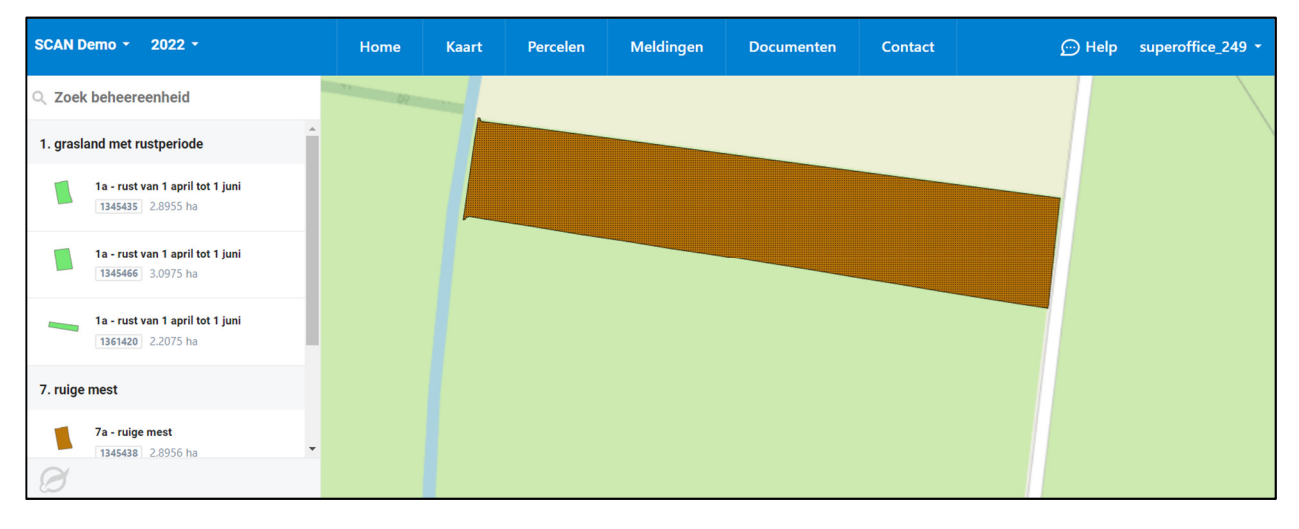

## STAP 2: KLIK OP DE KNOP 'NU MELDEN'

Wanneer u de beheereenheid heeft aangeklikt, wordt er een scherm geopend waarbij u meer detailinformatie ziet over de beheereenheid. Onder 'Meldingen' vindt u de knop 'Nu melden' en klik daarop.

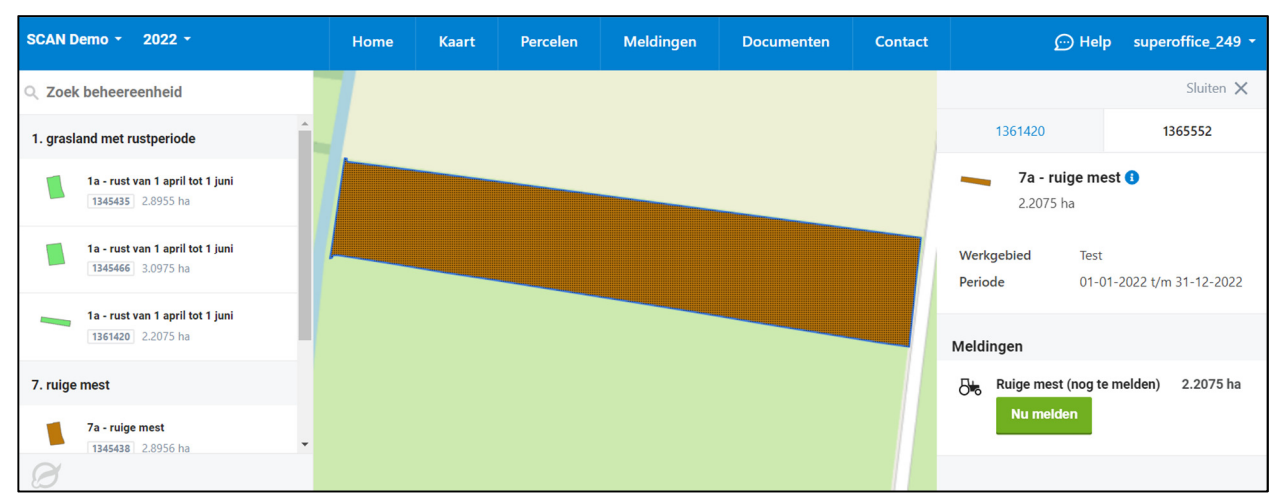

#### **STAP 3: VUL DE GEGEVENS VAN DE MELDING IN**

Nu wordt het meldingenscherm geopend waarbij u de volgende gegevens invult:

- Uitvoeringsdatum of startdatum: hier geeft u aan wanneer de activiteit is uitgevoerd.
- **Oppervlakte (ha):** hier geeft u aan voor hoeveel hectare het beheer is uitgevoerd.

|              | Melding ruige mest                                 |  |
|--------------|----------------------------------------------------|--|
|              | Pakket 7a, 01-01-2022 t/m 31-12-2022<br>BE 1365552 |  |
| Uitvoeringsd | atum                                               |  |
| 11-03-20     | 22                                                 |  |
| Oppervlakte  | (ha)                                               |  |
| 2,2075       |                                                    |  |

#### STAP 4: KLIK OP DE KNOP 'MELDEN'

Klik op 'Melden' om de melding definitief aan ons door te geven of klik op 'Annuleren' wanneer de melding onjuist is.

De volgende pakketten kunnen in verschillende eenheden gemeld worden:

- in meters
- in hectares
- er kan ook een deel van de beheereenheid worden gemeld
- L12 a baggeren met de baggerpomp
- L12 b ecologisch slootschonen
- L10 a natuurvriendelijke oever
- L10 b natuurvriendelijke oever met schapen
- L11 a smalle rietzoom

De volgende pakketten kunnen alleen in hectares worden gemeld:

L11 b brede rietzoom

A07 a ruige mest

Voor deze pakketten geldt ook dat er een deel van de beheereenheid kan worden gemeld.

#### STATUS INGEVOERDE MELDING

U ziet dat na het melden de melding de status 'Gemeld' heeft gekregen. Hierop krijgen wij de melding binnen waarna we deze beoordelen.

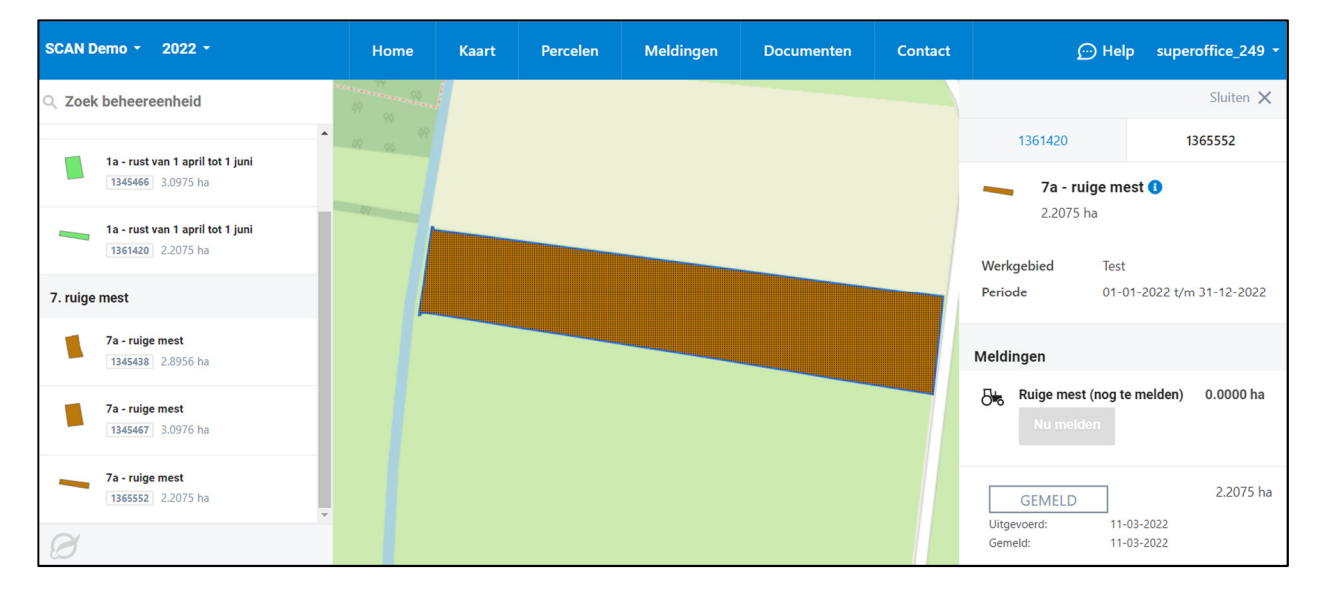

Op dezelfde plek kunt u de status van de melding in de gaten houden. We kennen de volgende statussen:

- **Gemeld:** de melding is door u ingevoerd en moet nog beoordeeld worden door het collectief.
- **Goedgekeurd:** wij hebben de door u ingevoerde melding goedgekeurd.
- **Afgekeurd:** wij hebben de door u ingevoerde melding afgekeurd. We nemen hierover contact met u op.
- Ingediend RVO: wij hebben de door u ingevoerde melding goedgekeurd en ingediend bij RVO.nl.

## Kortom:

Wanneer een u een melding van uitgevoerd beheer heeft gedaan via mijnboerennatuur.nl krijgt u na het opslaan van de melding een bevestiging in beeld dat de melding is gelukt en dat deze wordt beoordeeld door het collectief. Bij de betreffende melding staat ook de status 'Gemeld'. U krijgt dus geen mail, maar een bevestiging in het scherm zelf. Wanneer het collectief de melding heeft doorgezet naar de RVO dan wordt de status: 'Ingediend RVO'.

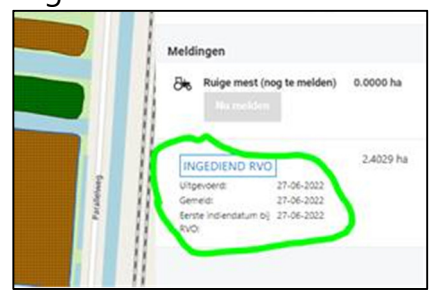

#### WANNEER IS MELDEN NIET MOGELIJK?

In een aantal situaties is het melden via <u>www.mijnboerennatuur.nl</u> niet mogelijk en is daarom de knop om te melden niet actief. Het gaat om de volgende situaties:

- Beheereenheid is volledig gemeld: wanneer de beheereenheid volledig is gemeld, kan u niet meer melden. Het is namelijk niet mogelijk om meer te melden dan dat er aan oppervlakte is.
- Voorgaande beheerjaren: u kunt alleen melden in het huidige beheerjaar.

## **Bijlage 1: inloggen en wachtwoord vergeten**

Wanneer u hiervoor toegang heeft, kunt u inloggen op de website <u>www.mijnboerennatuur.nl</u>. Hieronder wordt uitgelegd hoe u kunt inloggen en wat u moet doen als u uw wachtwoord kwijt of vergeten bent.

Heeft u nog geen inloggegevens gekregen of lukt het niet om in te loggen? Neem dan contact op met ons.

## Inloggen op www.mijnboerennatuur.nl

U kunt de website benaderen via het adres <u>www.mijnboerennatuur.nl</u>. U vult hier uw gebruikersnaam en wachtwoord in en klikt op 'Inloggen'.

| Gebruiker | snaam                     |
|-----------|---------------------------|
| Wachtwoo  | ord                       |
|           |                           |
|           | Inloggen                  |
| Wachtwoo  | Inloggen<br>ord vergeten? |

## Eerste keer inloggen

Wanneer wij u toegang hebben gegeven voor <u>www.mijnboerennatuur.nl</u>, krijgt u een mail met uw inlognaam en een link om uw wachtwoord aan te maken. Doorloop de volgende stappen:

- Klik op de link in de mail die u ontvangen heeft van <u>noreply@mijnboerennatuur.nl</u>.
- De website wordt geopend. U voert op deze pagina uw zelfgekozen wachtwoord twee keer in en klikt op 'Wachtwoord opslaan'. Let op! Kies een wachtwoord van minimaal 8 karakters (letter, cijfer, teken).
- U bent meteen ingelogd en u krijgt een bevestiging per mail van het aanmaken van uw wachtwoord.

## **GEEN E-MAIL ONTVANGEN?**

Heeft u geen e-mail ontvangen in uw Inbox? Controleer dan uw spamfolder. Het kan zijn dat de e-mail hierin terecht is gekomen. Neem anders contact met ons op.

## **MEERDERE COLLECTIEVEN**

Heeft u ANLb-percelen bij meerdere collectieven? Dan krijgt u één inlog waarmee u al uw ANLb-percelen kunt inzien. Eenmaal ingelogd kunt u linksboven in het menu switchen tussen collectieven.

## Wachtwoord vergeten

Wilt u inloggen, maar bent u uw wachtwoord vergeten of kwijt? Klik dan op 'Wachtwoord vergeten' op de inlogpagina en doorloop de volgende stappen:

| Wachtwoord vergeten                                                                                |     |
|----------------------------------------------------------------------------------------------------|-----|
| /ul uw gebruikersnaam in en we sturen u een link waarmee u w<br>vachtwoord opnieuw kunt instellen. | WL. |
| Gebruikersnaam                                                                                     |     |
| Uw gebruikersnaam                                                                                  |     |

- Nadat u op 'Wachtwoord vergeten' hebt geklikt, krijgt u een nieuw scherm in beeld.
  Vul hier uw gebruikersnaam in en klik op 'Versturen'.
- Als het goed is, ontvangt u na enige tijd een e-mail van <u>noreply@mijnboerennatuur.nl.</u> Klik op de link in de mail.
- De website wordt geopend. U voert op deze pagina uw nieuwe zelfgekozen wachtwoord twee keer in en klikt op 'Wachtwoord opslaan'. Let op! Kies een wachtwoord van minimaal 8 karakters (letter, cijfer, teken).
- U bent meteen ingelogd en u krijgt een bevestiging per mail van het aanmaken van uw wachtwoord.

#### **GEEN E-MAIL ONTVANGEN?**

Heeft u geen e-mail ontvangen in uw Inbox? Controleer dan uw spamfolder. Het kan zijn dat de e-mail hierin terecht is gekomen. Neem anders contact met ons op.